# Ответы на типовые вопросы

| 1. MacOS                                                                                                    | 2  |
|----------------------------------------------------------------------------------------------------|----|
| Ошибки Окно браузера не развернуто на весь экран и Нет доступа к<br>экрану или доступ предоставлен только к части экрана<br>(см.скриншоты ниже) | 2  |
| 2. Ошибка авторизации после прохождения всех этапов проверки и и идентификации личности                                                         | 9  |
| Решение проблемы для различных браузеров:1                                                                                                    | .0 |
| 1. Mozilla Firefox1                                                                                                    | .0 |
| 2. Microsoft Edge 1                                                                                                    | 1  |
| 3. Safari (ошибка авторизации или белый экран)1                                                                                                 | 4  |
| 4. Яндекс.Браузер1                                                                                                    | 5  |
| 5. Google Chrome1                                                                                                    | 8  |

## 1.MacOS.

ОШИБКИ Окно браузера не развернуто на весь экран и Нет доступа к экрану или доступ предоставлен только к части экрана (см.скриншоты ниже)

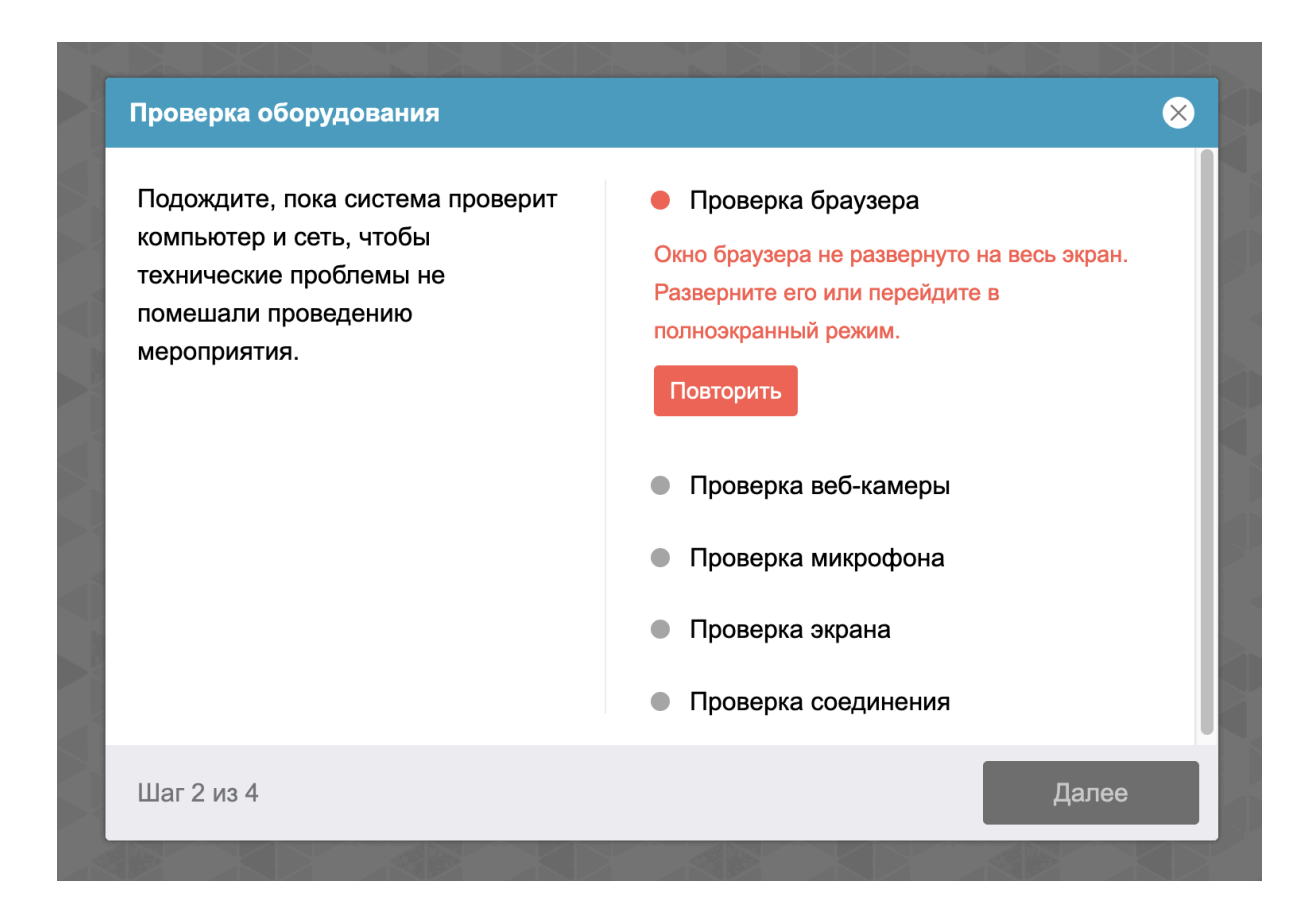

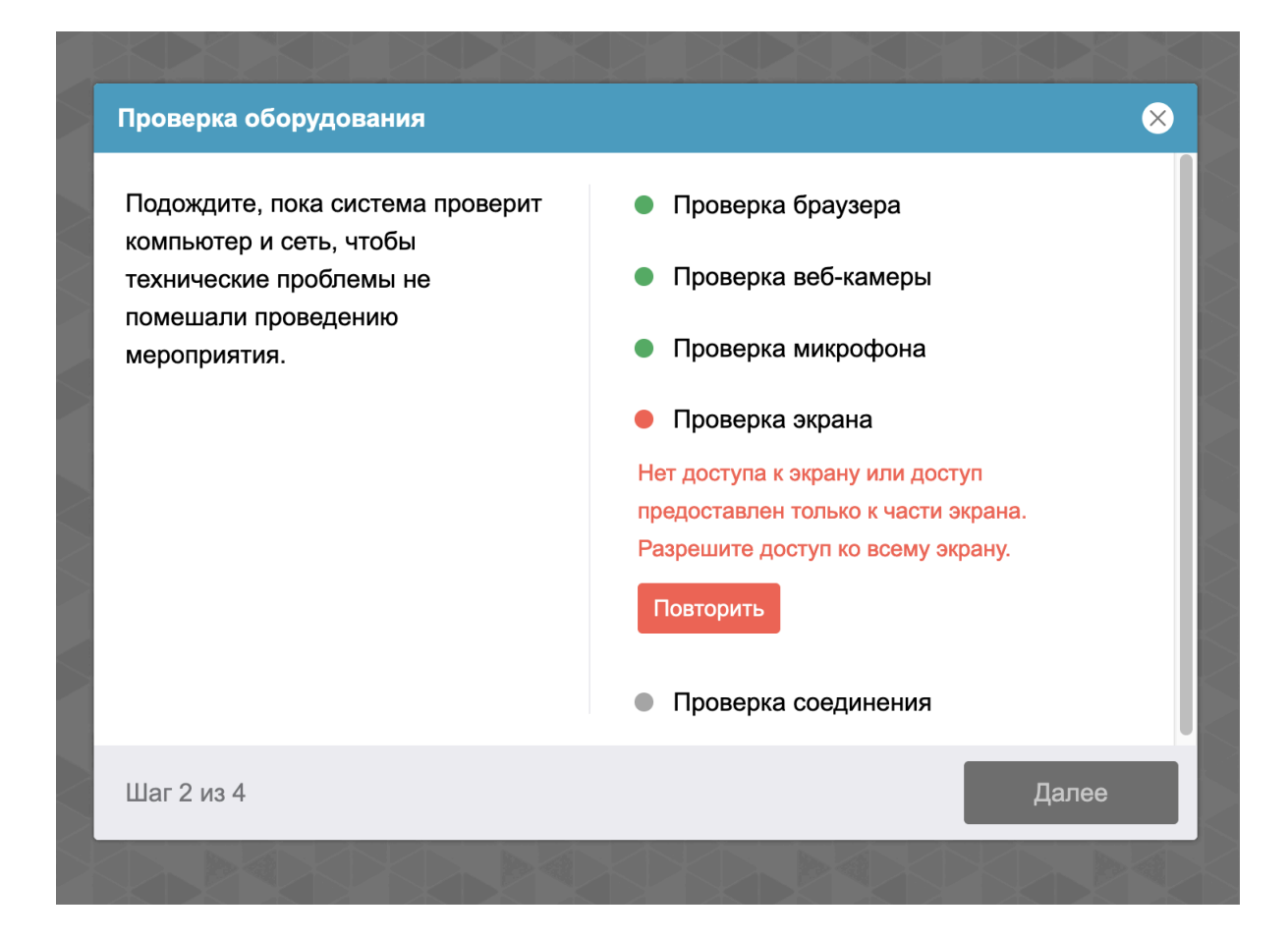

#### Решение проблемы:

1. Вам необходимо перейти в Системные настройки устройства

| Ć                   | Chrome     | Файл     | Изменить | Смотре     |  |  |  |  |  |  |
|---------------------|------------|----------|----------|------------|--|--|--|--|--|--|
| Об э                | том Мас    |          |          |            |  |  |  |  |  |  |
| Системные настройки |            |          |          |            |  |  |  |  |  |  |
| Арр                 | Store      |          |          |            |  |  |  |  |  |  |
| Неда                |            |          |          |            |  |  |  |  |  |  |
| Заве                | ершить при | нудитель | оно      | 7. ೫ (     |  |  |  |  |  |  |
| Режі                | им сна     |          |          |            |  |  |  |  |  |  |
| Пере                | езагрузить |          |          |            |  |  |  |  |  |  |
| Выкл                | лючить     |          |          |            |  |  |  |  |  |  |
| Забл                | окировать  | экран    |          | <b>^</b> % |  |  |  |  |  |  |

2. Далее перейти в **Конфиденциальность и безопасность** (левая панель) - в представленном списке необходимо выбрать **Запись экрана и системного звука** 

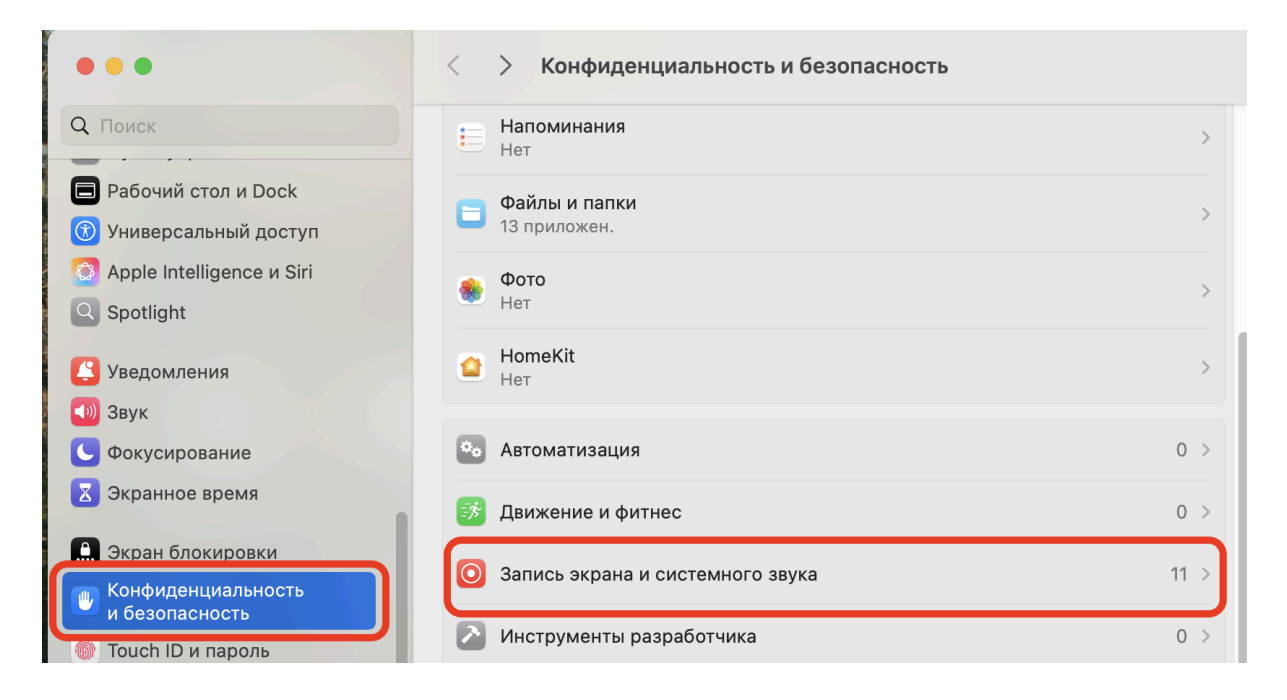

3. Затем выбрать необходимый для доступа браузер (активировать ползунок)

| <                          | > Запись экрана и системного звука                                                                                                    |  |
|----------------------------|----------------------------------------------------------------------------------------------------|--|
| <b>Зап</b><br>Разр<br>испо | <b>ись экрана и системного звука</b><br>ешить этим приложениям вести запись экрана и записывать звук даже во время<br>льзования других приложений. |  |
|                            | AnyDesk                                                                                                    |  |
|                            | ChromeRemoteDesktopHost                                                                                                    |  |
|                            | Discord                                                                                                    |  |
| ()                         | Firefox                                                                                                    |  |
| 0                          | Google Chrome                                                                                                    |  |
| Q                          | Microsoft Edge                                                                                                    |  |

4. Система попросит вас **перезапустить** браузер (*не игнорируйте данное уведомление!*) - это действие **обязательно** 

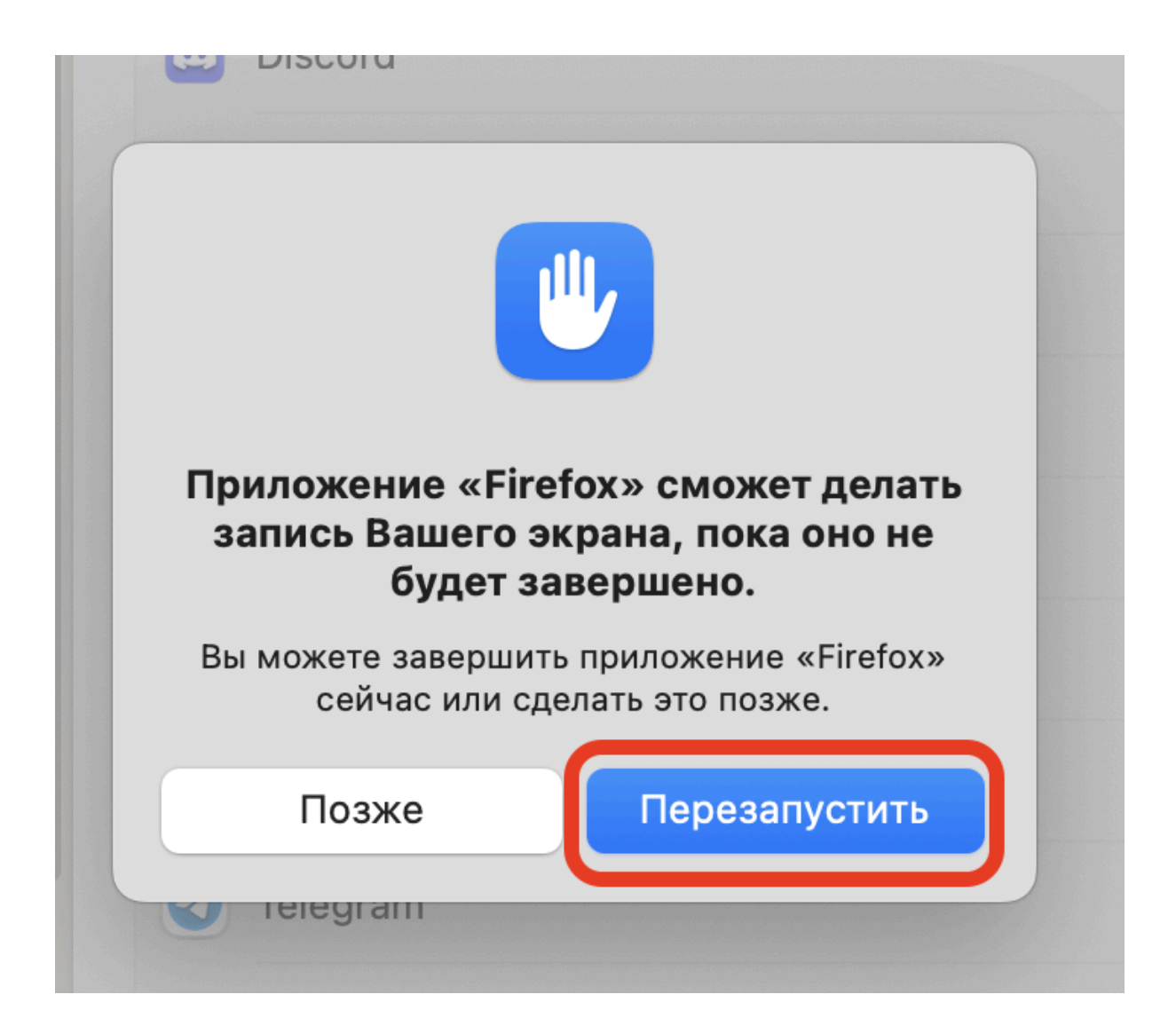

## ! Данные настройки распространяются на все браузеры (Safari, Mozilla Firefox, Google Chrome, Opera, Яндекс.Браузер, Microsoft Edge)

### Примечание:

Если в представленном списке нет вашего браузера, вам необходимо добавить его, нажав на знак **"+"** в левом нижнем углу (если знак не активен,

нажмите на иконку **"замка"** ( ) в самом нижнем углу слева, введите пароль от устройства, если потребуется, затем знак плюса станет активным)

| <b>Зап</b><br>Разр<br>испо | иись экрана и системного звука<br>решить этим приложениям вести запись экрана и записывать звук даже во время<br>рльзования других приложений. |  |
|----------------------------|----------------------------------------------------------------------------------------------------|--|
|                            | AnyDesk                                                                                                    |  |
|                            | ChromeRemoteDesktopHost                                                                                                    |  |
|                            | Discord                                                                                                    |  |
| ۵                          | Firefox                                                                                                    |  |
| 0                          | Google Chrome                                                                                                    |  |
| C                          | Microsoft Edge                                                                                                    |  |
|                            | Microsoft Excel                                                                                                    |  |
| <b>u</b> ji                | Microsoft Teams classic                                                                                                    |  |
| S                          | Skype                                                                                                    |  |
| ◙                          | Telegram                                                                                                    |  |
| Ŷ                          | Yandex                                                                                                    |  |
| zoom                       | zoom                                                                                                    |  |
| +                          | _                                                                                                    |  |

В поисковой строке введите название вашего браузера и добавьте его в список

| Избранное    | < >                  | 🝺 Место поиска: Этот Мас 😌 | Q имя v firefox 🛛 😒 |
|--------------|----------------------|----------------------------|---------------------|
| iCloud       | Поиск: Этот Мас «Про | граммы»                    | (+                  |
| 🛆 iCloud Dri | Сегодня              | Лата изменения             | Размер Тип          |
| 🕒 Докумен    | Sirefox              | 11 нояб. 2024 г., 05:04    | 417,3 МБ Прогр      |
| 🔲 Desktop    |                      |                            |                     |
| 🖰 Общий д    |                      |                            |                     |

## 2. Ошибка авторизации после прохождения всех этапов проверки и идентификации личности

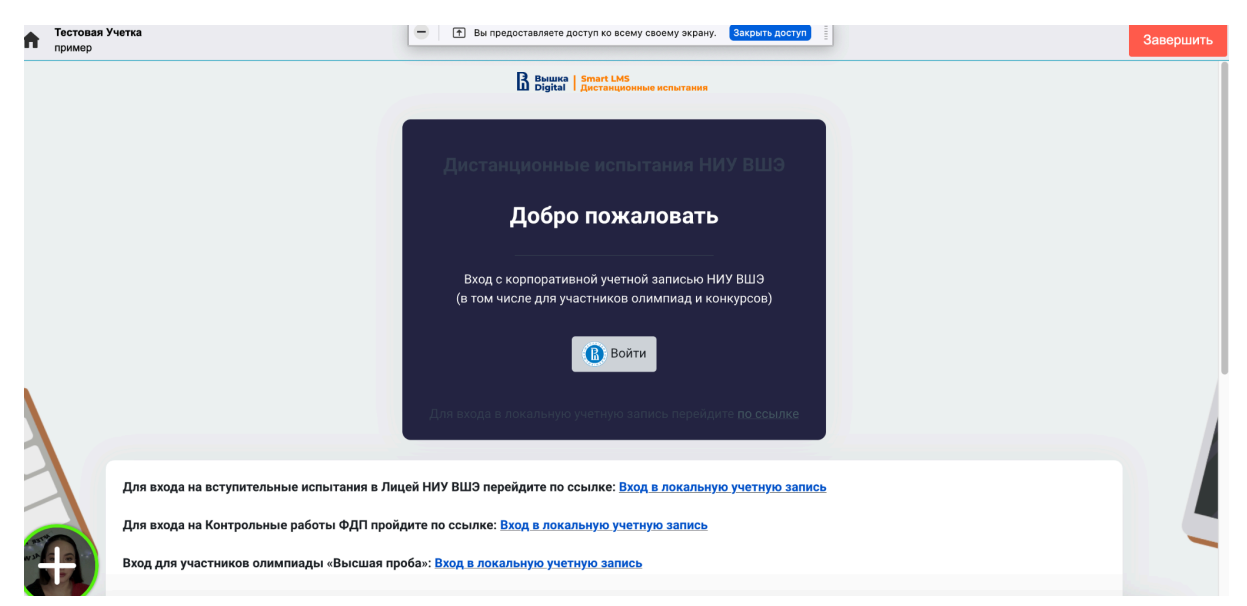

описание ошибки: вы уже находитесь в системе прокторинга, но не можете авторизоваться повторно

# Решение проблемы для различных браузеров:

- 1. Mozilla Firefox
- Перейдите в **Настройки** браузера, нажав на 3 горизонтальные линии в правом верхнем углу

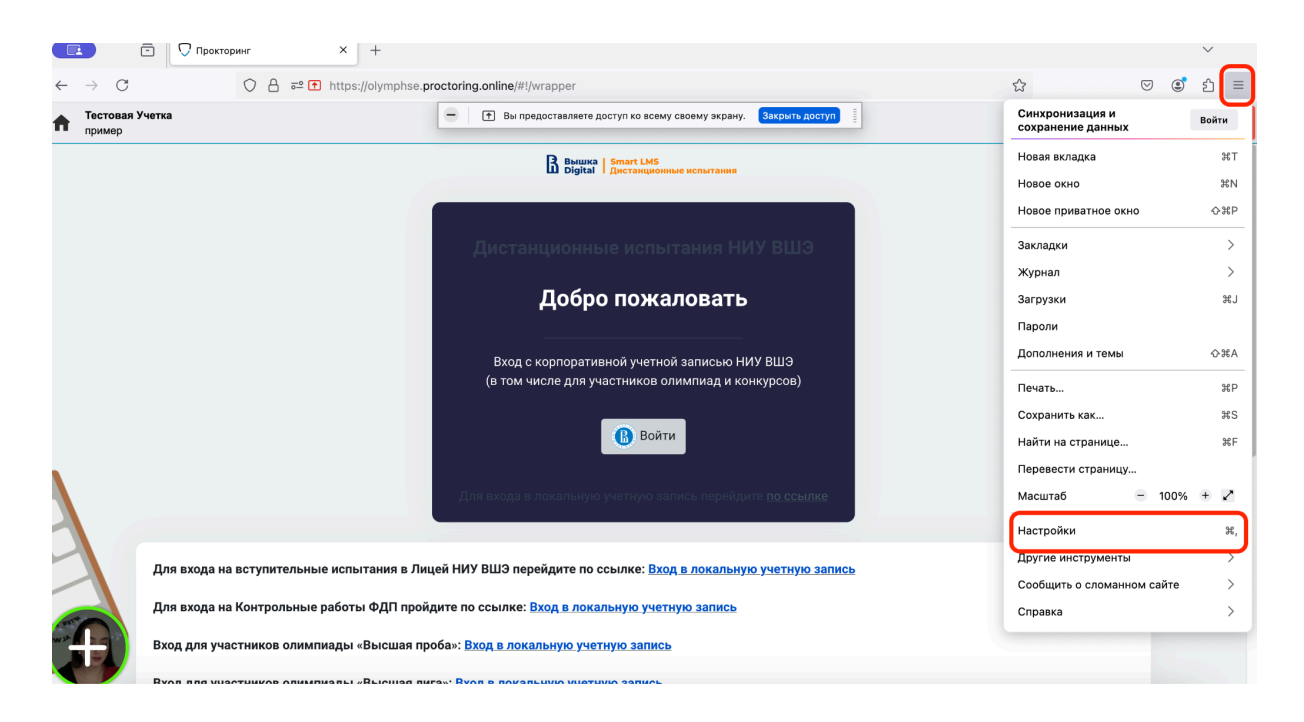

• На левой панели выберите Приватность и Защита

C

| 🖻 🚹 Прокторинг         | × 🚯 Настройки × +                                                                      |           |
|------------------------|----------------------------------------------------------------------------------------|-----------|
| → C 📦 Fir              | fox about:preferences                                                                  | \$<br>♡ © |
|                        | Вы предоставляете доступ ко всему своему экрану. Закрыть доступ     Найти в Настройках |           |
| 3 Основные             | Основные                                                                               |           |
| Начало                 | Запуск                                                                                 |           |
| -<br>-                 | 🗌 Открыть предыдущие окна и вкладки                                                    |           |
| <b>Д</b> Поиск         | Всегда проверять, является ли Firefox вашим браузером по умолчанию                     |           |
| 🗕 Приватность и Защита | 😕 Firefox не является вашим браузером по Сделать браузером по умолчанию                |           |
| Синхронизация          | умолчанию                                                                              |           |
| Firefox Labs           | Импорт данных браузера                                                                 |           |
| n Больше от Mozilla    | Импорт закладок, паролей, истории и данных автозаполнения в Импорт данных<br>Firefox.  |           |
|                        | Вкладки                                                                                |           |
|                        | Ctrl+Tab переключает между вкладками в порядке недавнего использования                 |           |
|                        | Открывать ссылки во вкладках вместо новых окон                                         |           |
|                        | Переключаться на открываемую ссылку, изображение или медиа                             |           |
|                        | Подтвердить перед закрытием нескольких вкладок                                         |           |
| Расширения и темы      | Подтвердить перед выходом с помощью %Q                                                 |           |
| 🕐 Поддержка Firefox    | Отображать предпросмотр изображения при наведении на вкладку                           |           |

• Затем выберите тип Защиты **Персональная** (*третья сверху*) - уберите все галочки - нажмите на кнопку Обновить все вкладки

|                        | Найти в Настройках                                                       |
|------------------------|--------------------------------------------------------------------------|
|                        |                                                                          |
| 😥 Основные             | пормалопо.                                                               |
|                        | О Строгая У                                                              |
|                        | Усиленная защита может вызывать проблемы с некоторыми сайтами и их       |
| Q Поиск                | содержимым.                                                              |
| А приватность и Защита | Персональная                                                             |
|                        | Выберите, какие трекеры и скрипты необходимо блокировать.                |
| 🗘 Синхронизация        | □ Куки ~                                                                 |
| 🐼 Firefox Labs         |                                                                          |
|                        | Отслеживающее содержимое                                                 |
| т Больше от Mozilla    |                                                                          |
|                        | Криптомайнеры                                                            |
|                        | Известные цифровые отпечатки                                             |
|                        |                                                                          |
|                        | Подозреваемые цифровые отпечатки                                         |
|                        |                                                                          |
| 51 Расширения и темы   | Вам понадобится обновить свои вкладки, чтобы применить эти<br>изменения. |
|                        | С Обновить все вкладки                                                   |
| ⑦ Поддержка Firefox    |                                                                          |
|                        |                                                                          |

## 2. Microsoft Edge

• Перейдите в **Настройки** браузера, нажав на три горизонтальные линии в правом верхнем углу

| 💷 🖻 🖓 Прокторинг                               | × +                                                                                               | ×                                                              |
|------------------------------------------------|---------------------------------------------------------------------------------------------------|----------------------------------------------------------------|
| $\leftarrow \rightarrow C \qquad \bigcirc A =$ | • Attps://olymphse.proctoring.online/#!/wrapper                                                   | ය                                                              |
| Тестовая Учетка<br>пример                      | - Вы предоставляете доступ ко всему своему экрану. Закрыть доступ                                 | Синхронизация и<br>сохранение данных Войти                     |
|                                                | B вышка   Smart LMS<br>Дистанционные испытания                                                    | Новая вкладка %T<br>Новое окно %N                              |
|                                                | Дистанционные испытания НИУ ВШЭ<br>Добро пожаловать                                               | акладки > Хурнал > Загрузки э٤J                                |
|                                                | Вход с корпоративной учетной записью НИУ ВШЭ<br>(в том числе для участников олимпиад и конкурсов) | Пароли<br>Дополнения и темы ФЖА<br>Печать ЖР                   |
|                                                | В Войти                                                                                           | Сохранить как ЖS<br>Найти на странице ЖF<br>Перевести страницу |
|                                                | Для входа в локальную учетную запись перейдите по ссылке                                          | Масштаб — 100% + ✔<br>Настройки ¾,                             |
| Для входа на вступитель                        | ьные испытания в Лицей НИУ ВШЭ перейдите по ссылке: <u>Вход в локальную учетную запись</u>        | Другие инструменты ><br>Сообщить о сломанном сайте >           |
| Для входа на Контрольн                         | ые работы ФДП пройдите по ссылке: <u>Вход в локальную учетную запись</u>                          | Справка >                                                      |
| Вход для участников оли                        | импиады «Высшая проба»: <u>Вход в локальную учетную запись</u>                                    |                                                                |
|                                                |                                                                                                   |                                                                |

• Под Параметрами в поисковую строку введите cookie - прокрутив страницу вниз, в разделе Сохраненные файлы cookie и данные выберите Управляйте файлами cookie и данными сайта, а также удаляйте их

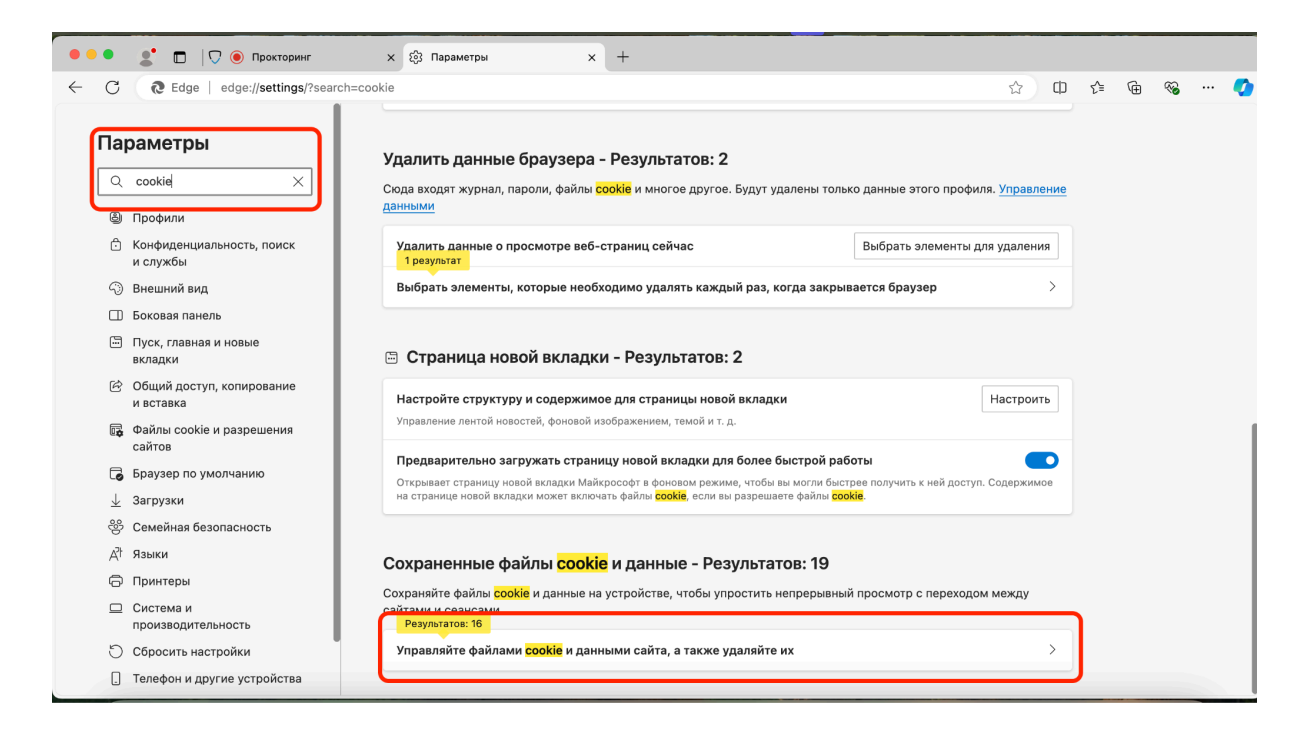

• Деактивируйте ползунок с функцией Блокировать сторонние файлы cookie, затем добавьте сайт с прокторингом (скопировав ссылку со страницы с прокторингом), нажмите на кнопку Добавить, после того, как вставите ссылку и поставите галочку на пункте Включить сторонние файлы cookie на этом сайте (см. скриншоты ниже)

|                                                                                                    | ам сохранять и читать данные файлов <mark>соокіе</mark> (рекомендуется)                                                                                                    |                                            |
|----------------------------------------------------------------------------------------------------|----------------------------------------------------------------------------------------------------|--------------------------------------------|
| Блокировать сто                                                                                                    | оронние файлы <mark>cookie</mark>                                                                                                    |                                            |
| Когда этот флажок<br>Функции на некото                                                                                                    | установлен, сайты не могут использовать файлы <mark>соокіе</mark> , которые отслеживают ваши действия в И<br>рых сайтах могут работать неправильно.                                                                                                    | 1нтернете.                                 |
| Предварительно                                                                                                    | о загружать страницы для ускорения просмотра и поиска                                                                                                    |                                            |
| Результатов: 4                                                                                                    | взует файлы сооке, чтобы помнить ваши настройки, даже когда вы не посещаете данные страни.                                                                                                    | цы                                         |
| Просмотреть вс                                                                                                    | е файлы <mark>cookie</mark> и данные сайта                                                                                                    |                                            |
| Блокировать                                                                                                    |                                                                                                    | Добавит                                    |
| Вы запретили след                                                                                                    | ующим сайтам сохранять и читать файлы <mark>cookie</mark> на вашем устройстве.                                                                                                    |                                            |
| Сайты не добавле                                                                                                    | ны                                                                                                    |                                            |
|                                                                                                    |                                                                                                    |                                            |
| Разрешить<br>Следующие сайты                                                                                                    | могут сохранять файлы <mark>cookie</mark> на вашем устройстве. Чтобы предотвратить очистку этих файлов                                                                                                    | Добавит                                    |
| соокіе при выходе,                                                                                                    | переидите к разделу удаление данных о просмотре вео-страниц при закрытии.                                                                                                    |                                            |
| Сайты не добавле                                                                                                    | ны                                                                                                    |                                            |
|                                                                                                    |                                                                                                    |                                            |
| Очистить при вы                                                                                                    | <b>иходе</b><br>Файлы <mark>соокіе</mark> и данные сайта при закрытии Microsoft Edge, перейдите в раздел <del>Удаление данных</del>                                                                                                    | Добавит                                    |
|                                                                                                    |                                                                                                    |                                            |
| езультаты по                                                                                                    | иска / Фаилы соокіе и данные саита - Результатов: 14                                                                                                    |                                            |
|                                                                                                    | ······································                                                                                                    |                                            |
| Разрешить сайта                                                                                                    | м сохранять и читать данные файлов <mark>соокіе</mark> (рекомендуется)                                                                                                    |                                            |
| Разрешить сайта<br>Блокировать стор                                                                                                    | м сохранять и читать данные файлов <mark>соокіе</mark> (рекомендуется)<br>ронние файлы <mark>соокіе</mark>                                                                                                    |                                            |
| Разрешить сайта<br>Блокировать стор<br>Когда этот флажок у<br>Функции на некотор                                                                                                    | м сохранять и читать данные файлов <mark>соокіе</mark> (рекомендуется)<br><b>эонние файлы <mark>соокіе</mark><br/>становлен, сайты не могут использовать файлы <mark>сооків</mark>, которые отслеживают ваши действия в Интер<br/>ых сайтах могут работать неправильно.</b>                                                                                                    | онете.                                     |
| Разрешить сайта<br>Блокировать стор<br>Когда этот флажок у<br>Функции на некотор<br>Предварительн                                                                                                    | м сохранять и читать данные файлов <mark>соокіе</mark> (рекомендуется)<br>оонние файлы cookie<br>становлен, сайты не могут использовать файлы <mark>cookie</mark> , которые отслеживают ваши действия в Интер<br>ых сайтах могут работать неправильно.<br><b>Х</b> а                                                                                                    | СО (С) (С) (С) (С) (С) (С) (С) (С) (С) (С) |
| Разрешить сайта<br>Блокировать стор<br>Когда этот флажок у<br>Функции на некотор<br>Предварительн<br>Эта функция испо/<br>Результатов: 4                                                                           | м сохранять и читать данные файлов <mark>соокіе</mark> (рекомендуется)<br>оонние файлы соокіе<br>становлен, сайты не могут использовать файлы <u>соокіе</u> , которые отслеживают ваши действия в Интер<br>ых сайтах могут работать неправильно.<br>Добавить сайт                                                                                                    | DHETE.                                     |
| Разрешить сайта<br>Блокировать стор<br>Когда этот флажок у<br>Функции на некотор<br>Предварительн<br>Эта функция испол<br>Результатов: 4<br>Просмотреть вк                                                         | м сохранять и читать данные файлов <mark>соокіе</mark> (рекомендуется)<br>оонние файлы <mark>соокіе</mark><br>становлен, сайты не могут использовать файлы <mark>сооків</mark> , которые отслеживают ваши действия в Интер<br>ых сайтах могут работать неправильно.<br>Добавить сайт<br>Сайт                                                                                            | DHETE.                                     |
| Разрешить сайта<br>Блокировать стор<br>Когда этот флажок у<br>Функции на некотор<br>Предварительн<br>Эта функция испол<br>Результатов: 4<br>Просмотреть вс                                                         | м сохранять и читать данные файлов cookie (рекомендуется)<br>оонние файлы cookie<br>становлен, сайты не могут использовать файлы cookie, которые отслеживают ваши действия в Интер<br>ых сайтах могут работать неправильно.<br>Добавить сайт<br>Сайт<br>https://olymphse.proctoring.online/#!/wrapper                                                                                   | DHETE.                                     |
| Разрешить сайта<br>Блокировать стор<br>Когда этот флажок у<br>Функции на некотор<br>Предварительн<br>Эта функция испол<br>Результатов: 4<br>Просмотреть вк<br>Блокировать                                          | м сохранять и читать данные файлов cookie (рекомендуется)<br>оонние файлы cookie<br>становлен, сайты не могут использовать файлы cookie, которые отслеживают ваши действия в Интер<br>ых сайтах могут работать неправильно.<br>Добавить сайт<br>Сайт<br>Сайт<br>Мttps://olymphse.proctoring.online/#!/wrapped<br>Включить сторонние файлы cookie на этом                                | рнете.                                     |
| Разрешить сайта<br>Блокировать сто<br>Когда этот флажок у<br>Функции на некотор<br>Предварительн<br>Эта функция испо<br>Результатов: 4<br>Просмотреть вс<br>Блокировать<br>Вы запретили след                       | м сохранять и читать данные файлов cookie (рекомендуется)<br>оонние файлы cookie<br>становлен, сайты не могут использовать файлы cookie, которые отслеживают ваши действия в Интерых сайтах могут работать неправильно.<br>Добавить сайт<br>https://olymphse.proctoring.online/#!/wrapper<br>Включить сторонние файлы cookie на этом<br>сайте<br>Отмена                                 | рнете.<br>><br>цобавить                    |
| Разрешить сайта<br>Блокировать стор<br>Когда этот флажок у<br>Функции на некотор<br>Предварительн<br>Эта функция испол<br>Результатов: 4<br>Просмотреть вс<br>Блокировать<br>Вы запретили след<br>Сайты не добавл  | м сохранять и читать данные файлов cookie (рекомендуется)<br>ронние файлы cookie<br>становлен, сайты не могут использовать файлы cookie, которые отслеживают ваши действия в Интер<br>ых сайтах могут работать неправильно.<br>Добавить сайт<br>Сайт<br>Сайт<br>Мttps://olymphse.proctoring.online/#!/wrapped<br>Включить сторонние файлы cookie на этом<br>сайте<br>Отмена<br>Добавить | рнете.<br>)<br>]обавить                    |
| Разрешить сайта<br>Блокировать стор<br>Когда этот флажок у<br>Функции на некотор<br>Предварительн<br>Эта функция испол<br>Результатов: 4<br>Просмотреть вс<br>Блокировать<br>Вы запретили след<br>Сайты не добавля | м сохранять и читать данные файлов cookie (рекомендуется)<br>ронние файлы cookie<br>становлен, сайты не могут использовать файлы cookie, которые отслеживают ваши действия в Интер<br>ых сайтах могут работать неправильно.<br>Добавить сайт<br>Сайт<br>Сайт<br>Сайт<br>Включить сторонние файлы cookie на этом<br>сайте<br>Отмена<br>Добавить                                          | онете.<br>онете.<br>обавить                |

• Вернитесь на страницу с прокторингом и **обновите** ее

### 3. Safari (ошибка авторизации или белый экран)

• Наведите курсор в левый верхний угол и нажмите на надпись **Safari** - перейдите в **Настройки** 

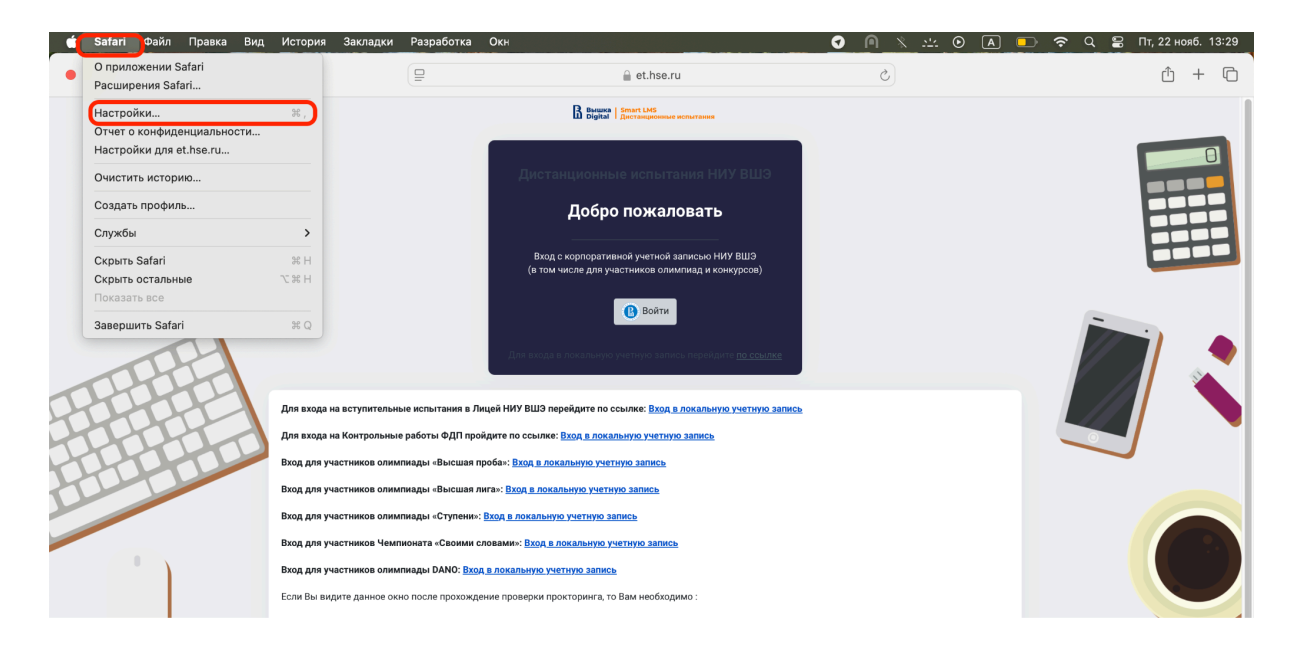

• Во всплывающем меню выберите Конфиденциальность - уберите галочки с первых двух функций (отключите Предотвращать перекрестное отслеживание и Скрывать IP-адрес)

|   | • • • • • • • • • • • • • • • • • • • | Бкладки Автозапо   | ј<br>олнение Парол | Q<br>и Поиск | Безопасность Конф              | Конфиденциально<br>Ф<br>риденциальность<br>Веб-сайть                     | сть<br>О<br>Профили             | Расширения                       | ©;<br>Дополнения               | Разработчик | Переключатели функцио | нальности |
|---|---------------------------------------|--------------------|--------------------|--------------|--------------------------------|--------------------------------------------------------------------------|---------------------------------|----------------------------------|--------------------------------|-------------|-----------------------|-----------|
|   |                                       |                    |                    | Отслежи      | вание на веб-сайта:            | х: 🗌 Предотвращать пер                                                   | екрестное                       | отслеживани                      | e                              |             |                       | 1         |
|   |                                       |                    |                    |              | Скрывать IP-адрес              | с: Скрывать IP-адрес                                                     | от трекер                       | оов и веб-сай                    | ітов 🗘                         |             |                       |           |
|   |                                       |                    |                    |              |                                | персональные данные,<br>информации Safari мож                            | как геопозиц                    | ия. Для защиті<br>Ваш ІР-адрес о | ие<br>ы этой<br>п известных    |             |                       |           |
| C |                                       |                    |                    |              |                                | трекеров. Выберите па<br>Частный узел iCloud та<br>веб-сайтов. Подробнее | раметр «От т<br>«же скрывал<br> | рекеров и веб-<br>Ваш IP-адрес с | сайтов», чтоб<br>от посещаемых | bl (        |                       |           |
| - |                                       |                    |                    |              | Данные сайтов                  | в: Управлять данными в                                                   | еб-сайтов                       |                                  |                                |             |                       |           |
| 1 |                                       |                    |                    |              | Частный достуг                 | п: 🗹 Требовать Touch ID                                                  | для просмо                      | тра защищен                      | ных вкладон                    | ¢           |                       |           |
| 1 | Дополн                                | нительные настрой  | ки                 |              |                                |                                                                          |                                 |                                  |                                | O Safari    | и конфиденциальности. | ?         |
| 5 |                                       | Вход для участнико | з олимпиады «Вь    | исшая лига»: | : <u>Вход в локальную учет</u> | <u>тную запись</u>                                                       |                                 |                                  |                                |             | -                     |           |

• Затем перейдите в раздел **Дополнения** и убедитесь, что **отключена** функция **Блокировать все файлы соокіе** 

|                 |                                                                                                    | Дополнения                                                                                                    |    |  |  |  |  |
|-----------------|----------------------------------------------------------------------------------------------------|----------------------------------------------------------------------------------------------------|----|--|--|--|--|
| <b>Ссновные</b> | Вкладки Автозаполнение                                                                                                    | Саработчик Переключатели функциональност<br>Пароли Поиск Безопасность Конфиденциальность Веб-сайты Профили Расширени Дополнения Разработчик Переключатели функциональнос                               | ти |  |  |  |  |
|                 | Поле смарт-поиска:                                                                                                    | Показывать полный адрес веб-сайта                                                                                                    |    |  |  |  |  |
|                 | Универсальный доступ:                                                                                                    | Размер шрифта всегда не менее 9  При нажатии Таb объекты страницы выделяются последовательно Сочетание клавиш Option-Таb выделяет объекты последовательно. Показывать цвет в компактной панели вкладок |    |  |  |  |  |
|                 | <ul> <li>Показывать цеет в компактной панели вкладок</li> <li>Конфиденциальность: И спользовать расширенную защиту от отслеживания действий и создания цифровых отпечатков в режиме Частного доступа </li> <li>Сайты могут проверять, настроены ли функции Apple Pay и Apple Card</li> <li>Покупки в Safari можно оплачивать онлайн с помощью Apple Pay и Apple Card.</li> <li>Покупки в Safari можно оплачивать онлайн с помощью Apple Pay и Apple Card.</li> <li>Для оплаты используйте Touch ID на этом Мас.</li> <li>Разрешить конфиденциальную оценку эффективности рекламы</li> <li>Блокировать все файлы соокіе</li> <li>Разрешить функции «Ключевые моменты» отправлять веб-адреса в Apple</li> <li>Если Вы согласитесь анонимие передавать в Apple веб-адреса, которые Вы просматривает, функция «Ключевые моменты» сможет показывать</li> </ul> |                                                                                                    |    |  |  |  |  |
|                 | Список для чтения:                                                                                                    | 🗌 Автоматически сохранять статьи для чтения в режиме офлайн                                                                                                    |    |  |  |  |  |
|                 | Таблица стилей:                                                                                                    | Не выбрана                                                                                                    |    |  |  |  |  |
| K               | одировка по умолчанию:                                                                                                    | Кириллическая (Windows)                                                                                                    |    |  |  |  |  |
|                 | Прокси:                                                                                                    | Изменить настройки                                                                                                    |    |  |  |  |  |
|                 |                                                                                                    | Показывать функции для веб-разработчиков                                                                                                    |    |  |  |  |  |

• Закройте меню и обновите страницу с прокторингом

### 4. Яндекс.Браузер

• Перейдите в **Настройки** браузера, нажав на три горизонтальные линии в правом верхнем углу

| 🗩 🔍 🖸 🔍 🖓 Прокторинг 🔍 🕂 🕂               |                                                                           |          | ۵<br>۵                                                                  |   |
|------------------------------------------|---------------------------------------------------------------------------|----------|-------------------------------------------------------------------------|---|
| ← ③ Č (≜ olymphse.proctoring.online      | Прокторинг                                                                | 0        | Облачные группы вкладок                                                 | × |
| Тестовая Учетка<br>пример                |                                                                           |          | Открывайте ваши облачные<br>группы вкладок на любом вашем<br>устройстве |   |
|                                          | Busine Smart LMS<br>Digital Дистанционные испытания                       |          | Настроить                                                               |   |
|                                          | Дистанционные испытания НИУ ВШЭ                                           |          | Режим Инкогнито                                                         |   |
|                                          | Добро пожаловать                                                          | O        | История                                                                 | > |
|                                          |                                                                           | D        | Закладки                                                                | > |
|                                          | Вход с корпоративной учетной записью НИУ ВШЭ                              | Ô        | Кошелёк и карты                                                         |   |
|                                          | (в том числе для участников олимпиад и конкурсов)                         | P        | Пароли и данные                                                         |   |
|                                          | 🔒 Войти                                                                   | <u>+</u> | Загрузки                                                                |   |
|                                          |                                                                           | Û        | Расширения                                                              |   |
|                                          | Для входа в локальную учетную запись перейдите <u>по ссылке</u>           |          | Дополнительно                                                           | > |
|                                          |                                                                           | 0        | Помощь                                                                  | > |
| Для входа на вступительные испытания в Л | Іицей НИУ ВШЭ перейдите по ссылке: <u>Вход в локальную учетную запись</u> | \$       | Настройки                                                               |   |
| Для входа на Контрольные работы ФДП про  | ойдите по ссылке: <u>Вход в локальную учетную запись</u>                  |          |                                                                         | Ľ |
| Переключен фокус на стороннее при        | ложение                                                                   |          |                                                                         |   |

• Перейдите в раздел Сайты - Расширенные настройки сайтов (вы

| также можете ввест | и <b>cookie</b> в noi | исковой строке | Настроек) |
|--------------------|-----------------------|----------------|-----------|
|                    |                       | 1              | 1 /       |

| Settings                |          |          | Had                                         | стройки                                                         |                                                      |                                                |                                            | R                                                               |      |
|-------------------------|----------|----------|---------------------------------------------|-----------------------------------------------------------------|------------------------------------------------------|------------------------------------------------|--------------------------------------------|-----------------------------------------------------------------|------|
|                         | Закладки | Загрузки | История                                     | Расширения                                                      | Настройки                                            | Безопасность                                   | Яндекс ID                                  | Другие устройства                                               |      |
| Поиск                   |          |          | Сайты                                       |                                                                 |                                                      |                                                |                                            |                                                                 |      |
| Общие наст<br>Интерфейс | ройки    |          | Настройки сайтов                            |                                                                 |                                                      |                                                |                                            |                                                                 |      |
| Инструменты<br>Сайты    |          |          | Открывать в приложении<br>Настройки сайтов  |                                                                 |                                                      |                                                |                                            |                                                                 |      |
|                         |          |          | Расширен                                    | ные настрой                                                     | ки сайтов                                            |                                                |                                            |                                                                 |      |
|                         |          |          | Системн                                     | ые                                                              |                                                      |                                                |                                            |                                                                 |      |
|                         |          |          | Сеть<br>Подкля<br>Автома<br>Пр<br>Настройки | ючаться к сайт<br>атически откр<br>едупреждать,<br>прокси-серве | ам, использу<br>ывать сайты г<br>если у сайта,<br>ра | ощим шифрова<br>ю протоколу Н<br>должна быть Н | ание по ГОС<br>TTPS, если с<br>TTPS-верси: | Т. Требуется КриптоПро С<br>ни его поддерживают<br>я, но её нет | CSP. |

• Пролистав чуть ниже, в разделе **Соокіе-файлы** выберите **Разрешены** 

| < Расширенные настройки сайтов                               |  |  |  |  |  |
|--------------------------------------------------------------|--|--|--|--|--|
| Фоновая синхронизация                                        |  |  |  |  |  |
| • Разрешена Рекомендуется                                    |  |  |  |  |  |
| О Запрещена                                                  |  |  |  |  |  |
| Настройки сайтов                                             |  |  |  |  |  |
| Соокіе-файлы<br>• Разрешены                                  |  |  |  |  |  |
| Oграничить сторонние cookie                                  |  |  |  |  |  |
| Заблокировать сторонние cookie                               |  |  |  |  |  |
| Эапрещены Не рекомендуется                                   |  |  |  |  |  |
| Очищать файлы cookie при выходе из браузера Не рекомендуется |  |  |  |  |  |
| Настройки сайтов Cookie-файлы и данные сайтов                |  |  |  |  |  |

• Затем перепроверьте, отключена ли блокировка файлов cookie через режим Инкогнито: перейдите в режим Инкогнито, нажав на три горизонтальные линии в правом верхнем углу -

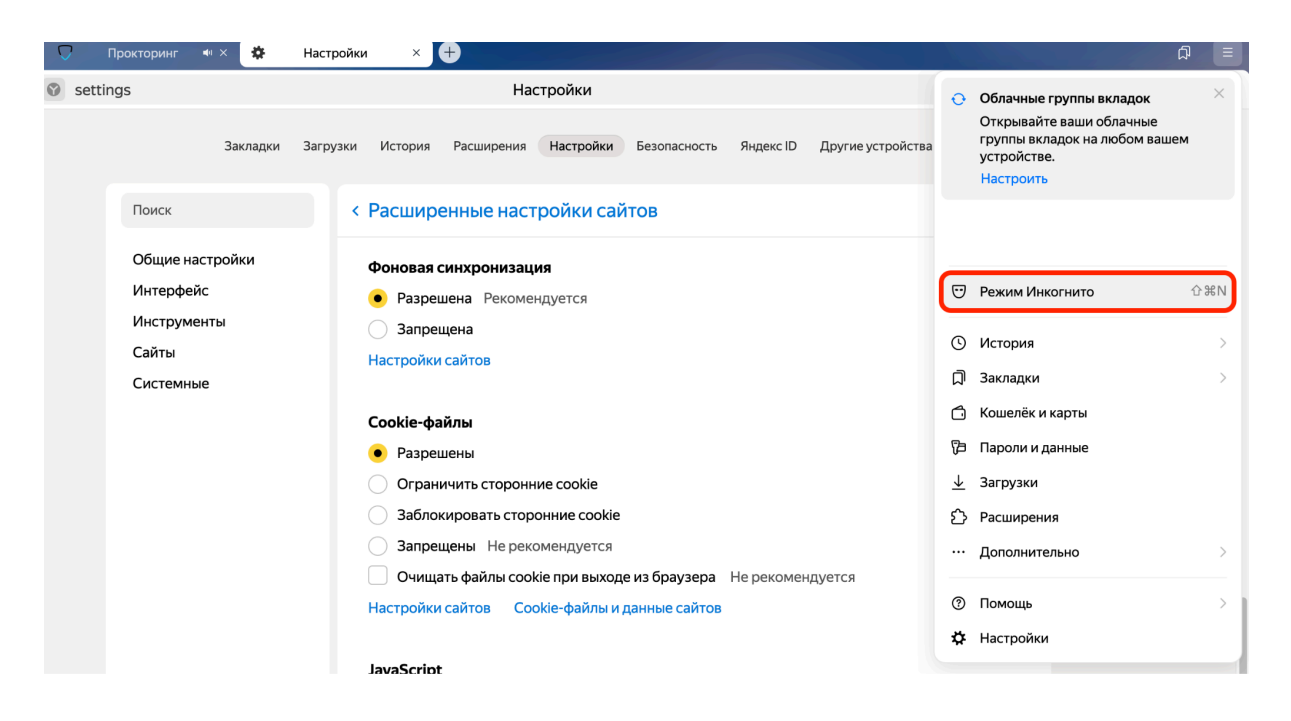

 Если внизу пустой страницы ползунок горит желтым цветом, деактивируйте функцию Блокировать файлы cookie с других сайтов, сделав ползунок серым

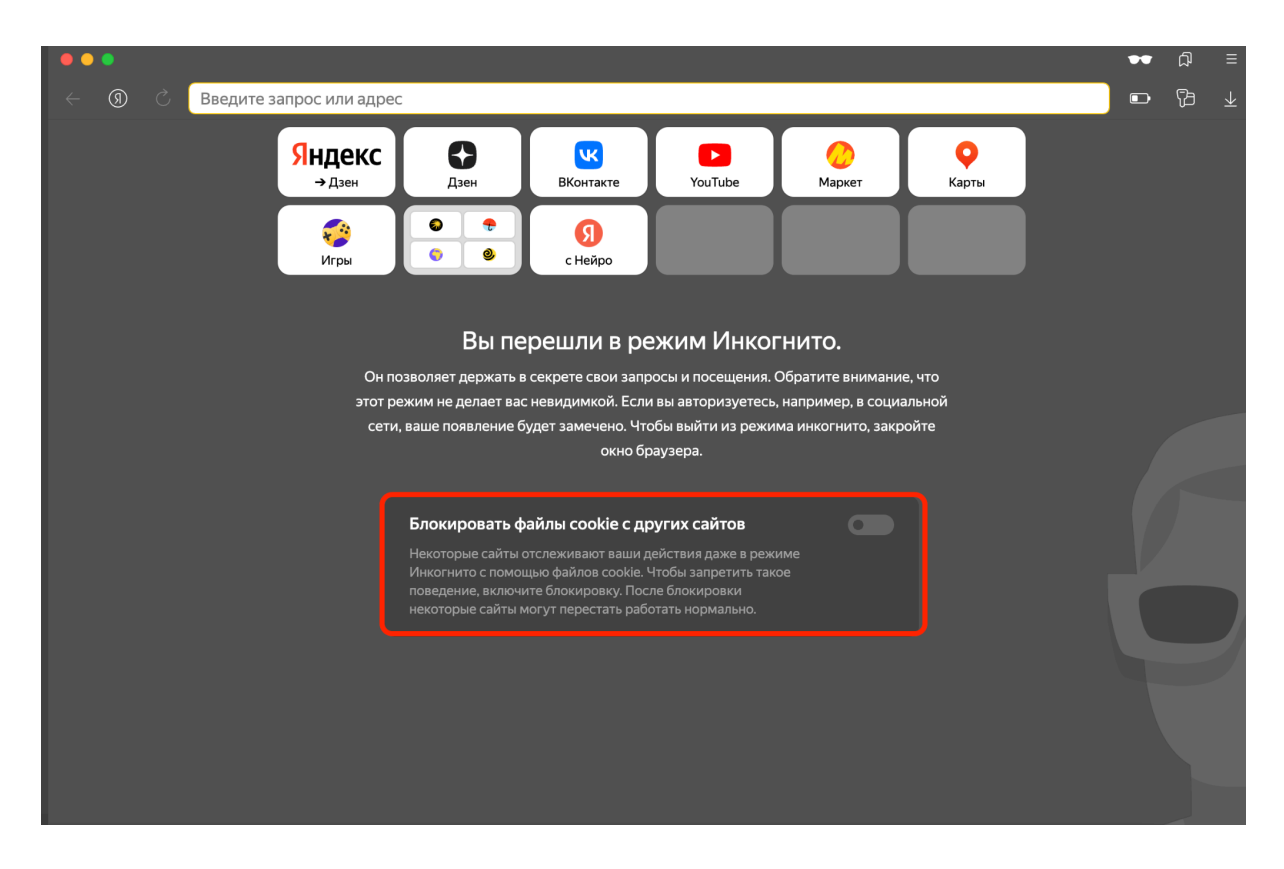

• Затем вернитесь на страницу с прокторингом и обновите ее

### 5. Google Chrome

• Перейдите в **Настройки** браузера, нажав на три точки в правом верхнем углу

| et.hse.ru/course/view.php?id=3226#section-1                                                                                       | ৎ 🖈 🖻 🖲 🖉 🖉 🖸 । 🖲 🚺                                                                                                    |
|----------------------------------------------------------------------------------------------------|----------------------------------------------------------------------------------------------------|
| В начало Личный кабинет Мои курсы. Администрирование сайта. Инструкции ч<br>Настройки. Участники. Оценки. Отчеты. Дополнительно ч | ⊡         Новая вкладка         %Т           ⊡         Новое окно         %N           ♣         Новое окно в режиме инкогнито         0%N                                                                                                    |
|                                                                                                    | Nina         Вход выполнен         >           Фо         Пароли и автозаполнение         >           О         История         >           Загрузки         ТЖL           *         Закладки и списки         >           В         Группы вкладок         >           Расширения         >         >           Удалить данные о работе в браузере         ФЖ Ф                                                                                                    |
| ✓ Пробное тестирование ≠                                                                                                    | <ul> <li>Q. Масштаб</li> <li>— 67 % + С</li> <li>— 67 % + С</li> <li>— №</li> <li>— №&lt;</li></ul> |
| Пеншини инструмент     пумер      ✓     Условие доступа:                                                                          | <ul> <li>Поиск с Google Объективом</li> <li>Перевести</li> <li>Найти и изменить</li> </ul>                                                                                                    |
| - 1000# 22 workspa 2024, 1000<br>- До 22 workspa 2024, 20:00                                                                      | С Транслировать, сохранить, поделиться >                                                                                                    |
| Добавить темы                                                                                                    | <ul> <li>О Справка</li> <li>В Настройки</li> <li>А,</li> </ul>                                                                                                    |

• На левой панели выберите Конфиденциальность и безопасность -Сторонние файлы cookie - выберите Разрешить использование сторонних файлов cookie

| 0          | Настройки                            | Q. Поиск настроек                                                                                                    |  |  |  |  |
|------------|--------------------------------------|----------------------------------------------------------------------------------------------------|--|--|--|--|
| G          | ЯиGoogle                             | Проверка безопасности<br>Есть рекомендации по безопасной работе в                                                                                                    |  |  |  |  |
| Ō          | Автозаполнение и<br>пароли           |                                                                                                    |  |  |  |  |
| •          | Конфиденциальность и<br>безопасность | <ul> <li>Сhrome<br/>Пароли, обновление Chrome, расширения,<br/>уведомления</li> </ul>                                                                                           |  |  |  |  |
|            | Производительность                   |                                                                                                    |  |  |  |  |
| $\bigcirc$ | Внешний вид                          | Конфиденциальность и безопасность                                                                                                    |  |  |  |  |
| Q          | Поисковая система                    | Удалить данные браузера                                                                                                    |  |  |  |  |
|            | Браузер по умолчанию                 | Удалить историю браузера, файлы соокіе, кеш и другие данные                                                                                                    |  |  |  |  |
|            | Запуск Chrome                        | Руководство по конфиденциальности<br>Проверка основных настроек конфиденциальности и безопасности                                                                               |  |  |  |  |
| ×A         | Языки                                | Сторонние файлы cookie                                                                                                    |  |  |  |  |
| ₹          | Скачанные файлы                      | <ul> <li>Сторонние фаилы соокіе разрешены</li> </ul>                                                                                                    |  |  |  |  |
| Ť          | Спец. возможности                    | Конфиденциальность в рекламе<br>Управление данными, которые используют сайты для показа рекламы                                                                                 |  |  |  |  |
| ಬ್ಸಿ       | Система                              | Безопасность                                                                                                    |  |  |  |  |
| Q          | Сбросить настройки                   | Безопасный просмотр (защита от опасных сайтов) и другие настройки безопасности                                                                                                  |  |  |  |  |
| Ď          | Расширения                           | Настройки сайта<br>Определяет, какую информацию могут использовать и показывать сайты (например,<br>есть ли у них доступ к местоположению и камере, а также разрешение на показ |  |  |  |  |
| -          |                                      |                                                                                                    |  |  |  |  |

Следующие настройки определяют, как сайты могут отслеживать ваши действия в интернете.

| ۲   | Разрешить использование сторонних файлов cookie                                                                        |                                                                                                    |       |  |  |  |
|-----|----------------------------------------------------------------------------------------------------|----------------------------------------------------------------------------------------------------|-------|--|--|--|
|     | $\odot$                                                                                                    | Сайты могут использовать файлы cookie для вашего удобства, например, чтобы ва<br>приходилось вновь входить в аккаунт или повторно добавлять товары в корзину. | ам не |  |  |  |
|     | Сайты могут использовать файлы cookie, чтобы отслеживать ваши действ например, для показа персонализированной рекламы. |                                                                                                    |       |  |  |  |
| 0   | Э Блокировать сторонние файлы cookie в режиме инкогнито                                                                |                                                                                                    |       |  |  |  |
| 0   | Блокировать сторонние файлы cookie                                                                                     |                                                                                                    |       |  |  |  |
| Доп | олнит                                                                                                    | гельные                                                                                                    |       |  |  |  |
| ڪ   | Отг<br>Нек                                                                                                    | аравлять Do Not Track в запросах веб-страниц<br>которые сайты могут не реагировать на этот запрос                                                             |       |  |  |  |

• Чуть ниже на этой же странице нажмите на кнопку **Добавить** в разделе **Сайты, которым разрешено использовать сторонние файлы cookie** - скопируйте и вставьте ссылку из вкладки с прокторингом во всплывающее окно

Сайты, которым разрешено использовать сторонние файлы cookie

Настройки распространяются на перечисленные здесь сайты. Чтобы создать исключение для целого домена, введите "[\*.]" перед его именем. Например, если вы добавите "[\*.]google.com", сторонние файлы cookie будут также разрешены для сайта mail.google.com, так как он относится к домену google.com.

Добавленных сайтов нет

| 0    | Блокировать сторонние файлы cookie в рех   | киме инкогнито         |   |
|------|--------------------------------------------|------------------------|---|
| 0    | ) Блок<br>Добавление сайта                 |                        |   |
| Допо | Сайт                                       |                        |   |
| ₼    | Отп<br>Heк                                 | vrapper                | • |
|      | П Только на время текущего сеа             | нса в режиме инкогнито |   |
| Посм | осмотре                                    | Отмена Добавить        |   |
| Сайт | айты, которым разрешено использовать сторо | онние файлы cookie     |   |

• Вернитесь на страницу с прокторингом и обновите ее

! Если ошибка сохраняется, перейдите в режим Инкогнито, нажав на три точки в правом верхнем углу - **Открыть окно в режиме Инкогнито** - внизу пустой страницу **деактивируйте функцию Блокировать файлы cookie**, сделав ползунок серым

Добавить

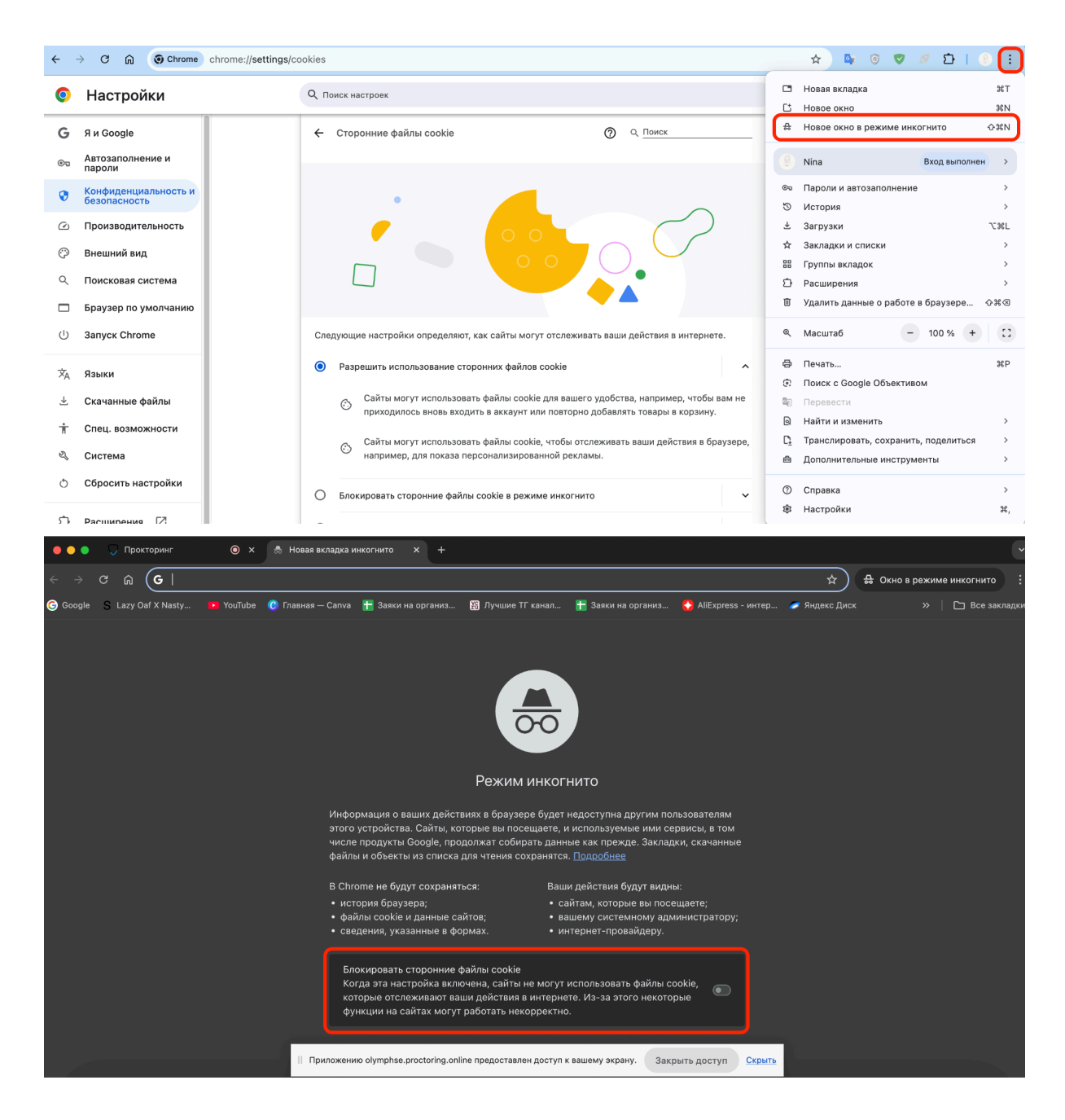

• Верните на страницу с прокторингом и обновите ее

## После выполнения всех настроек вы окажетесь на странице с тестированием

| Ħ    | Тестовая Учетка<br>пример                              |                    | <ul> <li>Вы предоставляете доступ ко всему своему экрану.</li> </ul>                             | Закрыть доступ |                                 | Завершить     |
|------|--------------------------------------------------------|--------------------|--------------------------------------------------------------------------------------------------|----------------|---------------------------------|---------------|
| ß    | Вышка   Smart LMS<br>Digital   Дистанционные испытания | В начало Личный ка | абинет Мои курсы Инструкции 🗸                                                                    |                | Q~ Q                            | р <b>ту •</b> |
| ×    |                                                        | C F                | Іробное тестирование                                                                             |                | Курс 2024 🚿 Пробное тестировани | e             |
| ~    | Общее                                                  | _                  |                                                                                                  |                |                                 |               |
| 0    | 2024. 10кл. Тестовый экза                              | OTI                | метить как выполненный                                                                           |                |                                 |               |
| 0    | тест                                                   |                    |                                                                                                  |                |                                 |               |
| ~    | Тест ВЛ с разными шабло                                | Отк<br>Зак         | <b>рыто с:</b> пятница, 22 ноября 2024, 10:00<br><b>рывается:</b> пятница, 22 ноября 2024, 20:00 |                |                                 |               |
| ~    | Самозапись                                             |                    |                                                                                                  |                |                                 |               |
| 0    | Тест для ДОО                                           | Поп                | ытка теста                                                                                       |                |                                 |               |
| ~    | Прокторинг                                             | Разре              | шено попыток: 4                                                                                  |                |                                 |               |
| 0    | пример                                                 | Огран              | ичение по времени: 15 мин.                                                                       |                |                                 |               |
| ~    | настройки                                              | Метод              | ц оценивания: Высшая оценка                                                                      |                |                                 |               |
|      |                                                        |                    |                                                                                                  |                |                                 |               |
| N SP | Ð                                                      |                    |                                                                                                  |                |                                 |               |